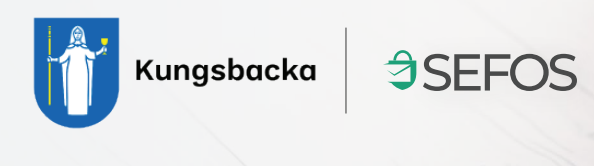

## **Öppna säkra meddelande** från Kungsbacka kommun

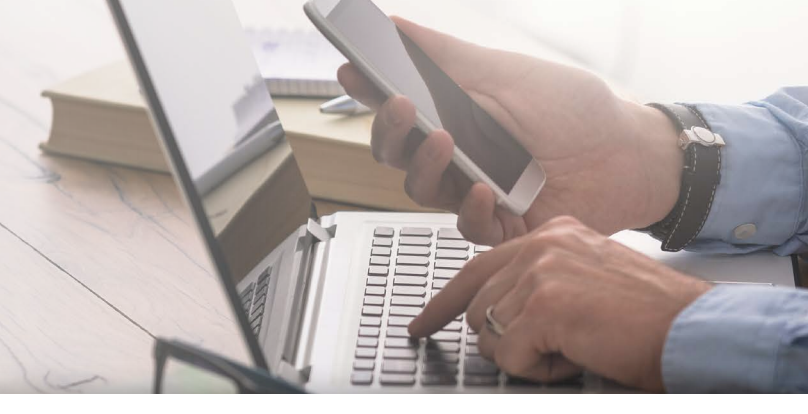

När du får ett säkert meddelande från Kungsbacka Kommun skickat genom SEFOS, hamnar det i din e-post inkorg.

No-Reply Kangakaska. Hej - Meddelande från Med värlig hörarlig, Kungsbacka kommun Detta är ett meddelande från Kungsbacka kommun. Hicka på "Duarta" för att lösa meddelandet. Med särlig häraring, Kungsbacka.
 No-Reply Kungsbacka. Hej - Meddelande

När du klickat på meddelandet i din inkorg ser det ut såhär. Klicka på den gröna knappen "Öppna meddelande"

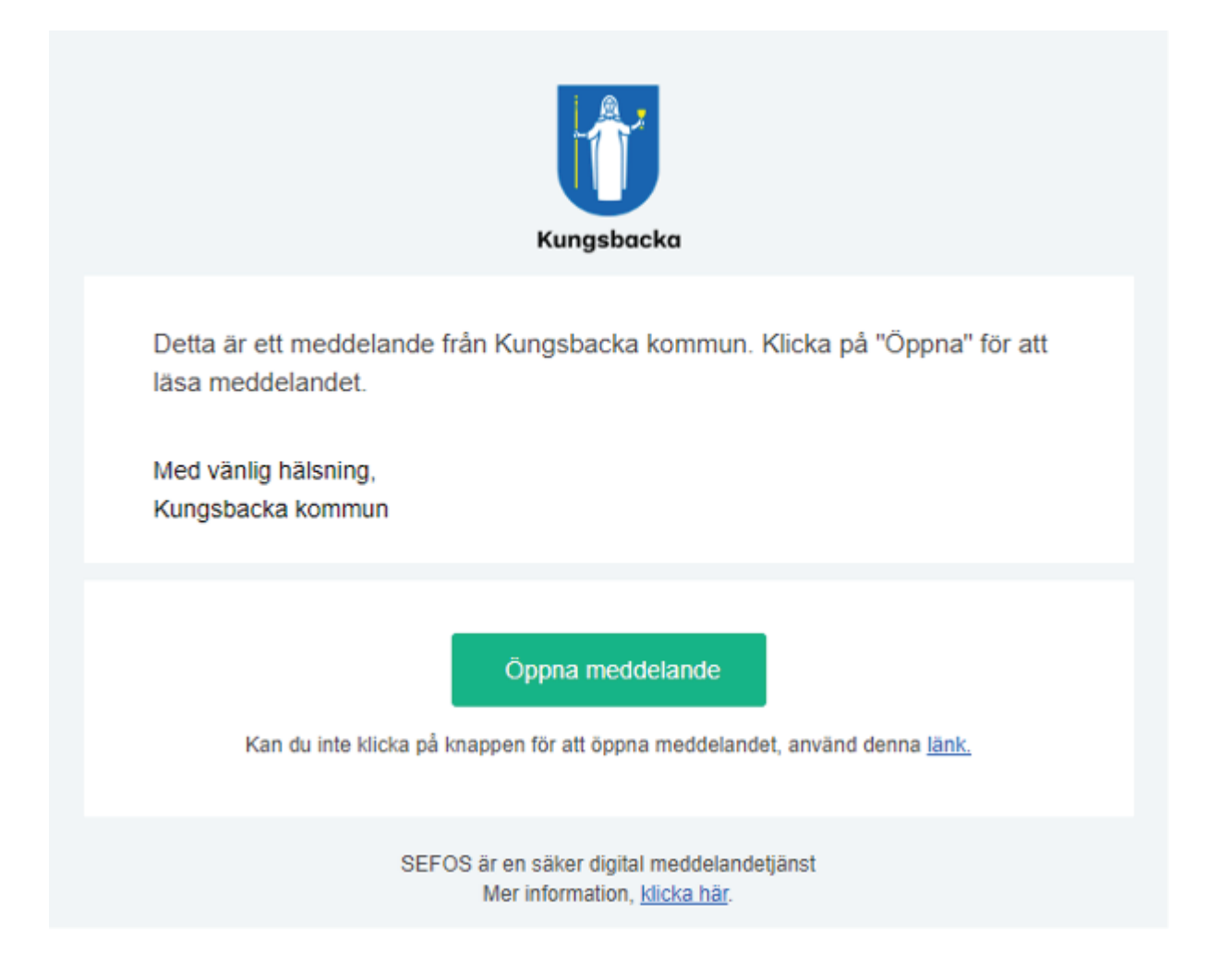

När du klickat på Öppna meddelande skickas du vidare till en ny sida där du identifierar dig för att ta del av innehållet i meddelande. Klicka på **Fortsätt.** 

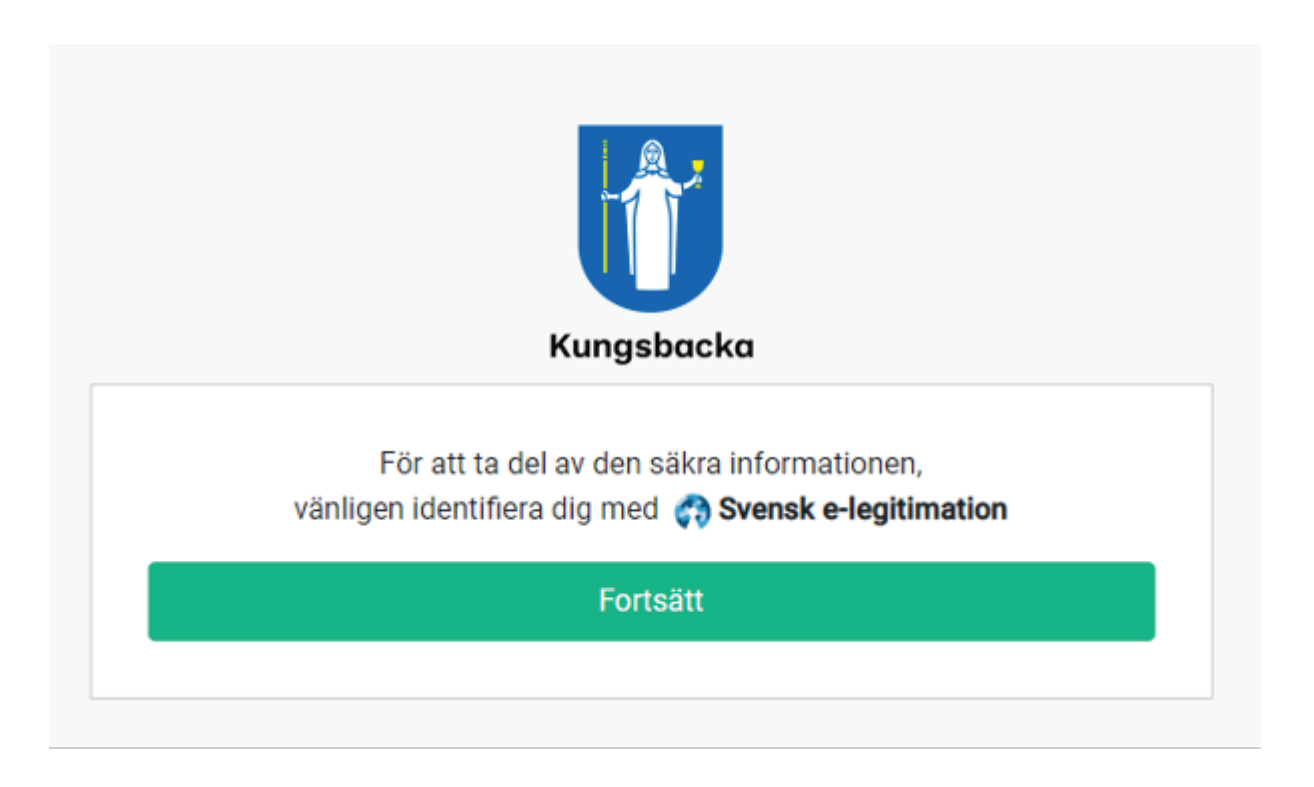

Logga in med någon utav nedan inloggningsmetoder:

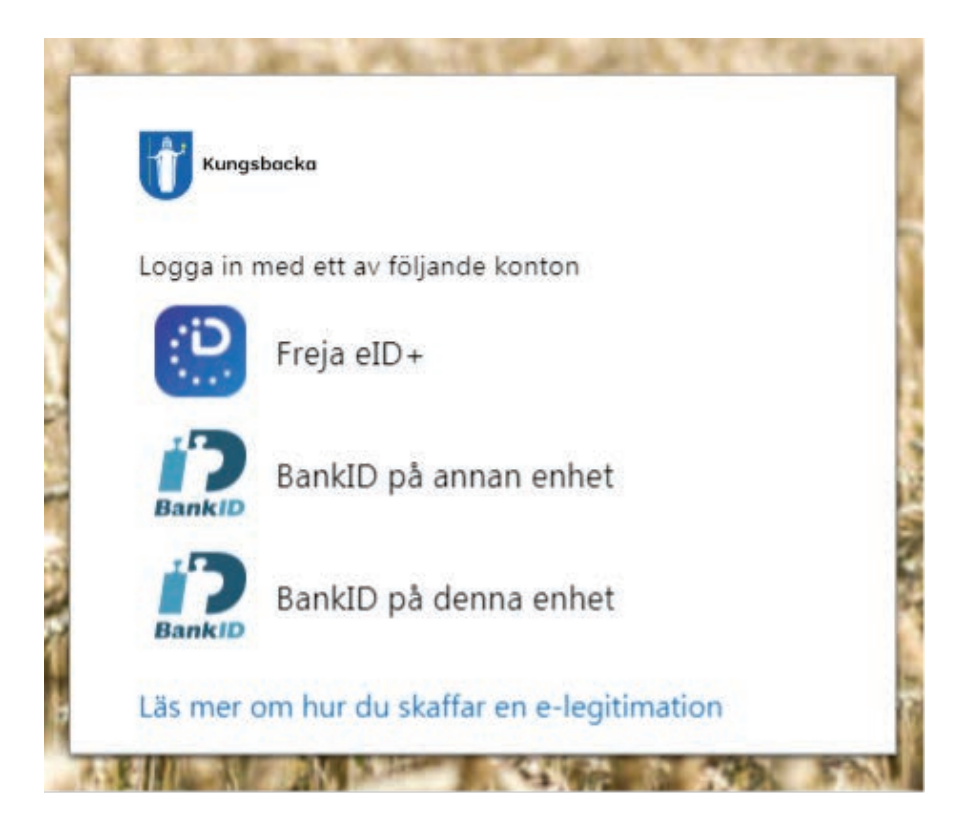

När du identifierat dig med vald inloggninsmetod öppnas det säkra meddelandet där du kan ta del av innehållet samt ladda ner eventuella bilagor.

| Kungsbacka                                                                                                    |                              |
|----------------------------------------------------------------------------------------------------|------------------------------|
| Meddelande från O Josefine Litfeldt, Kungsbacka kommun josefine Litfeldt@kungsbacka sel, 30 sep. 2022 13:40 Hej | ⊕ Skriv ut XStäng            |
| ATT GÖRADECEMBER.d                                                                                              |                              |
|                                                                                                    | <ol> <li>Detaljer</li> </ol> |

l vissa fall kan avsändaren ge dig som mottagare möjligheten att även svara på meddelandet samt bifoga tillbaka eventuella bilagor. Svaret skickas iväg lika säkert som meddelandet togs emot.

| Kungsbacka                                                                                                    |                    |
|----------------------------------------------------------------------------------------------------|--------------------|
| Meddelande från  Sosefine Litfeldt, Kungsbacka kommun Josefine litfeldt@kungsbacka.se, 30 sep. 2022 13:40  Hej  ATT GÖRADECEMBER.d.  ALadda ner  Här kommer dokumenten som du efterfrågade.  Hälsningar | 음 Skriv ut X Stäng |
| Anna Andersson                                                                                                    | () Detaljer        |
| Svar                                                                                                    |                    |
| + Lägg till filer (0)<br>Svara                                                                                                    |                    |